# KOSTAL Solar App PRO mode

The mobile all-rounder: with the KOSTAL Solar App in PRO mode, you have always full control over your customer systems in the palm of your hand

The KOSTAL Solar App in PRO mode offers additional features that are tailored solely to the needs of installers. The PRO function makes it much easier for installers to commission, maintain and service solar systems with KOSTAL products in their day-to-day work.

### The PRO functions at a glance

- Highlight: Convenient login and redemption of PLENTICOINs (for activation codes)
- Create a new solar system and add KOSTAL products conveniently using your own smartphone or tablet
- Clear list for managing registered solar systems, including filtering and sorting functions as well as a system and device search
- Easy management and editing of user information and system data
- Clear display of event messages according to actuality, frequency or system type
- Access to the KOSTAL Solar Webshop for activating the Smart Warranty or warranty extension
- Integrated scan function takes over the entry of the KOSTAL serial number

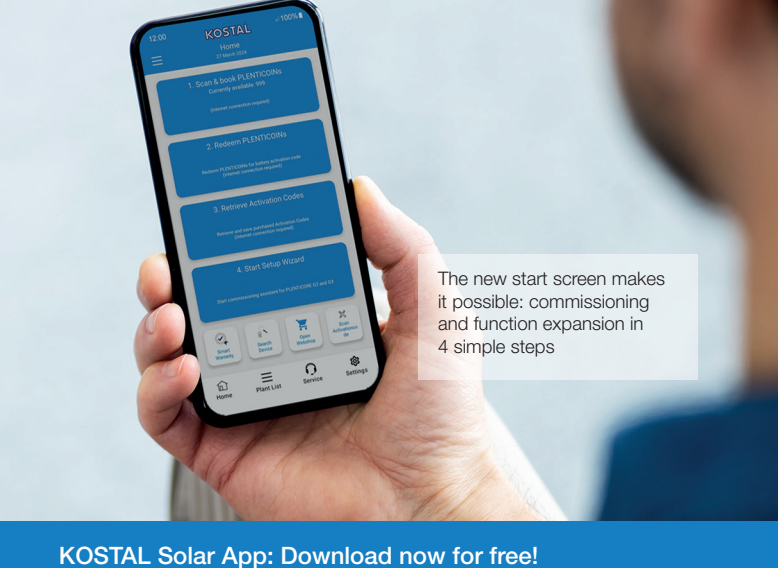

# Download on the App Store Get IT ON Google Play

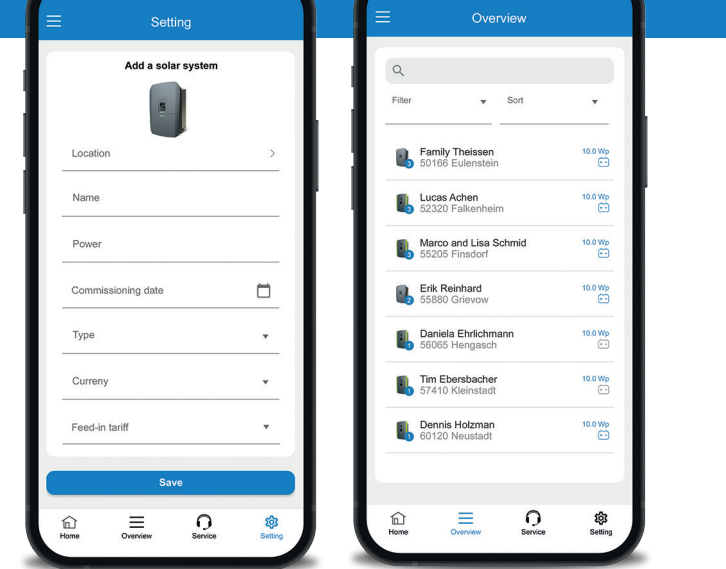

## The control centre for KOSTAL installers

With the KOSTAL Solar App in PRO mode, creating a new solar system and adding KOSTAL products can be done conveniently using your own smartphone or tablet. This saves time and simplifies work processes for every KOSTAL installer.

A clearly organised list also refines the management of all registered solar systems. An integrated filter and sorting function makes it easier to find systems and devices quickly. All user information and system data can be easily managed and edited at any time.

The clear display of event messages (events) can also be individually displayed and analysed according to topicality, frequency or system type.

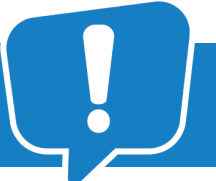

The KOSTAL Solar App in PRO mode provides specialist companies with smart features for quick and easy commissioning of solar systems and subsequent monitoring and servicing.

Complete instructions can also be found here: https://www.kostal-solar-electric.com/en-gb/products/tools-and-applications/

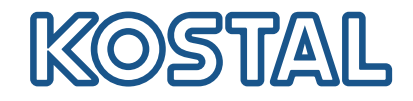

Full control for the installer

ds of installers. The PRO ith KOSTAL products in

# KOSTAL Solar App PRO mode

The all-rounder for on the go: With the KOSTAL Solar App in PRO mode, you have full control over your customer systems in the palm of your hand

Full control for the installer

amily Theissen

KOSTAL account

Scan and book PLENTICOINS

Switch app view

Change image

Send automatically
 Automatically update
 Notifications

Number of preloaded pv plants (1 to 99) >

>

15

0

>

10

KOSTAL

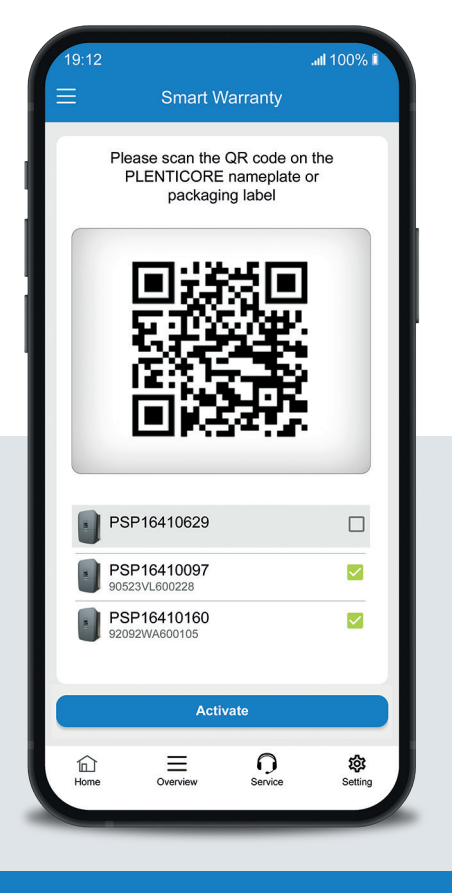

# The centrepiece of the KOSTAL Solar App with PRO function is the integrated scanner

All KOSTAL services and functions can be started by simply scanning a barcode or QR code on the relevant KOSTAL product. The new scan function is used to enter the KOSTAL serial number more quickly.

The integrated scan function can do it all:

- Activate the free Smart Warranty
- Start the initial commissioning wizard
- Book and redeem PLENTICOINs

Embedded in the KOSTAL Solar App, the PRO mode is activated with just one click. When setting up new solar systems, the barcode or QR code on the device can be easily scanned in PRO mode. This simplifies the input and assignment of KOSTAL devices during initial setup. It has never been so quick and easy.

al 100

If you are at a customer's site and want to take a quick look at the system data, simply scan a configured inverter in the solar system and the KOSTAL Solar App in PRO mode immediately displays all the important information about the inverter and the system.

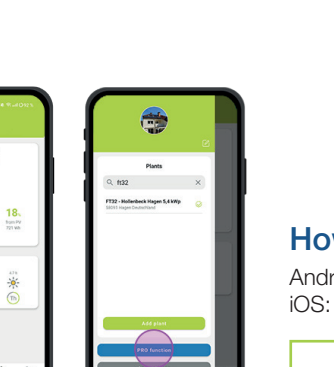

# by Month Year Ai C S S Data L5 EMB March March

With the new features, you can create your customer's system virtually in the KOSTAL Solar Portal days in advance and also link the devices to be installed. Simply use the KOSTAL Solar App's integrated scan function to add devices to a newly created system. This saves time when setting up on site.

### How to switch to PRO mode!

Android: Click on the menu at the top left and then on the "PRO function" button. iOS: Click on the user icon at the top left. Then select "Pro App".

Note: In order to use PRO mode, you will need the installer role in the KOSTAL Solar Terminal.

Complete instructions can also be found here: https://www.kostal-solar-electric.com/en-gb/products/tools-and-applications/